# User guide Systemair Connect

Document in original language | 190519 · A002

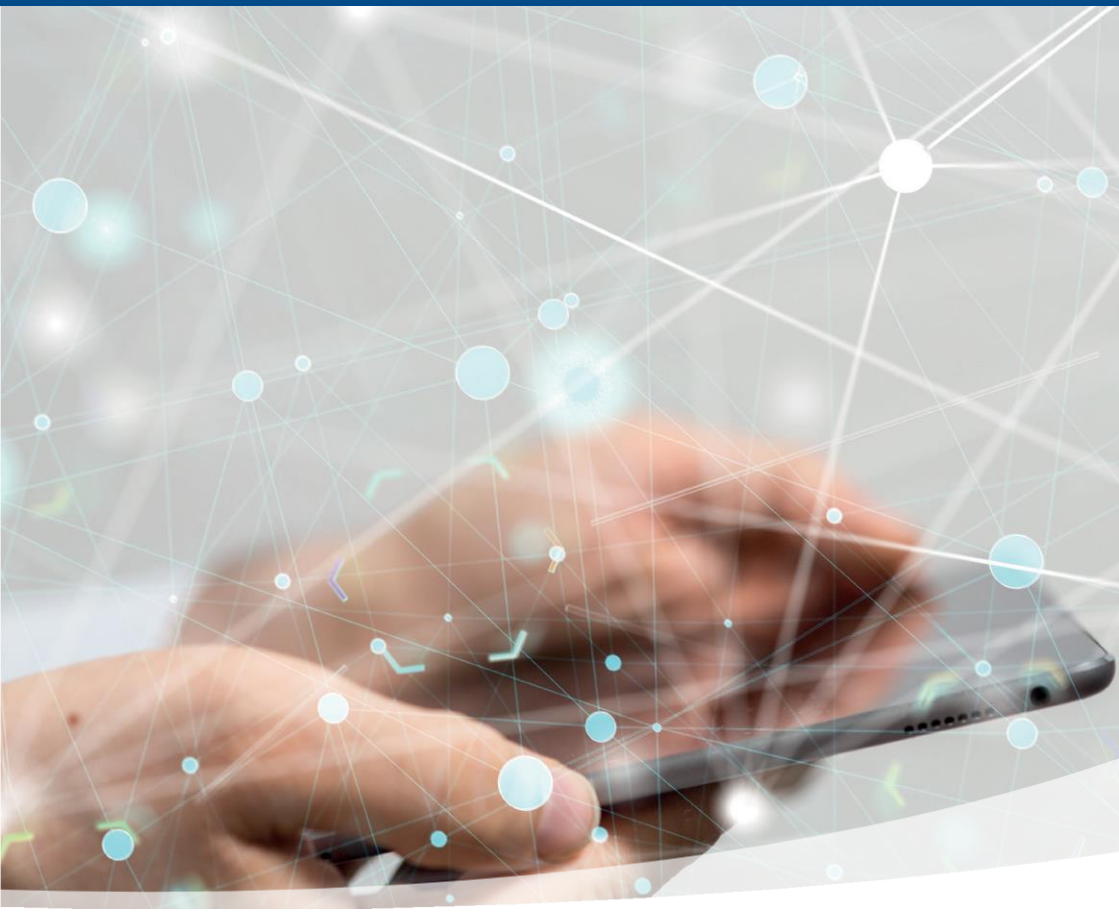

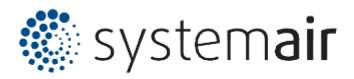

ΕN

## Contents

| User manual               |
|---------------------------|
| ABOUT THIS DOCUMENT 3     |
| ACTIVATING ACCOUNT        |
| USING SYSTEMAIR CONNECT 6 |

## About this document

User guide to assist you in getting started with activating, administrating and use of the Systemair Connect account with Access. The user guide is intended both for users responsible for accept terms and condition and administrating the structure and users of the operation and supervision of devices.

### Activating account

An account has been created for you to activate and accept. Information with activation link has been sent to the stated E-mail address. If not, look in your SPAM folder otherwise contact your local Systemair responsible.

### Systemair connect activation request

Example of received information email with web link entitled at the bottom of message. Verify the information in the email and if something is wrong contact your Systemair responsible with the contact details from the email. Note! The email message cannot be replied.

| From    | Systemair Conne                       | ct (noreply@systemairconnect.com)                             |  |  |  |  |
|---------|---------------------------------------|---------------------------------------------------------------|--|--|--|--|
| Subject | Systemair Conne                       | ct activation request                                         |  |  |  |  |
| Message | Welcome,                              |                                                               |  |  |  |  |
|         | You have been in                      | You have been invited to activate a Systemair Connect account |  |  |  |  |
|         |                                       |                                                               |  |  |  |  |
|         | Check account properties below        |                                                               |  |  |  |  |
|         | Account details:                      |                                                               |  |  |  |  |
|         | Name: The customer                    |                                                               |  |  |  |  |
|         | Parent object: Systemair SE           |                                                               |  |  |  |  |
|         | Account type:                         | Systemair Local                                               |  |  |  |  |
|         | E-mail: mr.responsible@thecustomer.xx |                                                               |  |  |  |  |
|         | Regards                               | Mr. P. Salesman (country admin)                               |  |  |  |  |
|         |                                       | se.admin@systemairconnect.com                                 |  |  |  |  |
|         | Click here to acti                    | vate your account                                             |  |  |  |  |

Click on the web link in the message. A web page is opened and an email is sent from system informing that the activation process has started. Once here here the web link is consumed and will not work again. If the activation process is not fulfilled you need the new web link and user details from this second email.

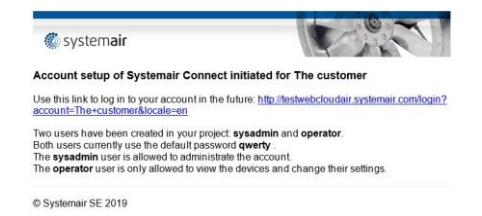

#### Systemair connect activation procedure

To start using the service the user must activate the service and follow the presented steps. Following screen shots is an example for the account "The customer".

Before the user has fulfilled the account activation there are no possibility to administrate or add devices to the account.

Proceed the activation by pressing the button [Activate].

The account activation now proceed with user *sysadmin* logged in. Press [Continue] to proceed or abort the activation steps via [Cancel] button.

| Check any previously | filled in information and |
|----------------------|---------------------------|
| supplement it. Press | [Continue].               |

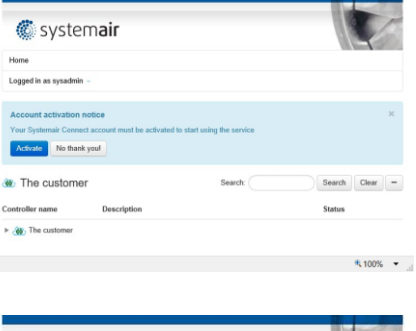

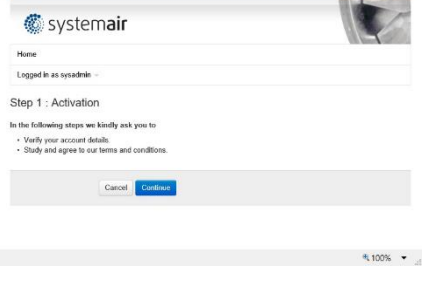

| e                  |                           |   |
|--------------------|---------------------------|---|
| pod in as sysadmin |                           |   |
| 2 : Account        | information               |   |
| Account name       | The customer              |   |
| Customer number    |                           |   |
| Company name*      | The company Inc           |   |
| Contact person*    | mr receiver@thecompany.xx |   |
| Street*            | Ventilation Ave           |   |
| Zip/postal code*   | 12345                     |   |
| City*              | Skin tax mountain         |   |
| Country            | Sweden                    | 2 |
| Phone*             | 222111                    |   |
| Mobile phone*      | 111222                    |   |
|                    |                           |   |
| Order number       |                           |   |
| Order label        |                           |   |

L

An acceptance of the *Terms and condition* is necessary to complete the registration process. Open the Terms and condition by selecting **Click here for Terms and conditions** link. Accept by ticking in the check box I **approve to the terms and conditions** and then press [Continue].

Note! It is highly recommended to change the default password at least for the user *sysadmin*, which can be done via the **Edit profile** shortcut link.

It's possible to change the user name to a more suitable and supplement with an E-mail address for the user. Press [Update] when finished.

When approval process is finished a confirmation page is shown and an email with account information is sent to the account specified E-mail address. The user can now start using the service.

Example of email received after finalized activation of account.

| 🌀 syste                                                                                                    | m <b>air</b>          |                                                                           |                         |                         |
|----------------------------------------------------------------------------------------------------|-----------------------|---------------------------------------------------------------------------|-------------------------|-------------------------|
| Home Logged in a                                                                                            | ıs oysadmin -         |                                                                           |                         |                         |
| Step 3 : Terms                                                                                              | & Conditions          |                                                                           |                         |                         |
| Terms and condition                                                                                         |                       |                                                                           |                         |                         |
| Click here for Terms and                                                                                    | I conditions          | the terms and condition                                                   |                         |                         |
|                                                                                                    | 9                     |                                                                           |                         |                         |
|                                                                                                    | Back Cont             | Inue                                                                      |                         |                         |
|                                                                                                    |                       |                                                                           |                         | ₹ 100%                  |
|                                                                                                    |                       |                                                                           |                         |                         |
| 🌀 systei                                                                                                    | m <b>air</b>          |                                                                           |                         |                         |
| Home                                                                                                    |                       |                                                                           |                         | the Arithmetical States |
| Logged in as sysadmin                                                                                       |                       |                                                                           |                         |                         |
| Step 4 : Finished                                                                                           |                       |                                                                           |                         |                         |
| our activation was succe                                                                                    | ssful, you will recie | we a confirmation mail                                                    | with account details. U | pdate user password.    |
| ZEdit Profile                                                                                               |                       |                                                                           |                         |                         |
|                                                                                                    |                       |                                                                           |                         | R 100%                  |
|                                                                                                    |                       |                                                                           |                         | and second              |
| 🕷 syster                                                                                                    | mair                  |                                                                           |                         |                         |
| www.oyote.                                                                                                  |                       |                                                                           |                         |                         |
| Logged in as sysadmin                                                                                       |                       |                                                                           |                         |                         |
| Edit Liser                                                                                                  |                       |                                                                           |                         | Ba                      |
| User name*                                                                                                  | ovsadmin              |                                                                           |                         |                         |
| Created                                                                                                    | 2019-10-23 12 4       | 17-52 UTC                                                                 |                         |                         |
| Passured                                                                                                    |                       |                                                                           |                         |                         |
| Confirm exercutord                                                                                          |                       |                                                                           |                         |                         |
| Account                                                                                                    | - The custome         |                                                                           |                         |                         |
| Language                                                                                                    | English               |                                                                           |                         |                         |
| Email                                                                                                    | Congrout              |                                                                           |                         |                         |
| L-man                                                                                                    |                       | ha sum alarms via a.n                                                     | العد                    |                         |
|                                                                                                    |                       | ve sum alemis via en                                                      |                         |                         |
|                                                                                                    | Update                |                                                                           |                         |                         |
|                                                                                                    |                       |                                                                           |                         | <b>*</b> 100%           |
| 🌑 system <b>air</b>                                                                                         |                       |                                                                           |                         | 07                      |
| count activation                                                                                            | of Systema            | air Connect co                                                            | mpleted for Th          | ne customer.            |
| count details:                                                                                              |                       |                                                                           | 5                       |                         |
| ame:                                                                                                    |                       | The                                                                       | rustomer                |                         |
| arent object:                                                                                               |                       | Syste                                                                     | emair SE                |                         |
| ccount type:                                                                                                |                       | Syste                                                                     | amair Local             |                         |
|                                                                                                    |                       |                                                                           |                         |                         |
|                                                                                                    |                       | me company I<br>Mrs Property C                                            | nc<br>Owner             |                         |
| ompany name:<br>ontact person:                                                                              |                       |                                                                           |                         |                         |
| company name:<br>contact person:<br>treet:                                                                  |                       | Ventilation Ave                                                           |                         |                         |
| company name:<br>contact person:<br>treet:<br>ip/postal code:<br>ity:                                       |                       | Ventilation Ave<br>12345<br>Ski Tax Mount                                 | ain                     |                         |
| company name:<br>contact person:<br>treet:<br>ip/postal code:<br>ity:<br>country:                           |                       | Ventilation Ave<br>12345<br>Ski Tax Mount<br>Sweden                       | ain                     |                         |
| company name:<br>contact person:<br>treet:<br>ip/postal code:<br>ity:<br>country:<br>hone:                  |                       | Ventilation Ave<br>12345<br>Ski Tax Mount<br>Sweden<br>2221111            | ain                     |                         |
| company name:<br>contact person:<br>treet:<br>ip/postal code:<br>ity:<br>country:<br>hone:<br>lobile phone: |                       | Ventilation Ave<br>12345<br>Ski Tax Mount<br>Sweden<br>2221111<br>3332222 | ain                     |                         |

### Using Systemair Connect

Start using the Systemair Connect service.

#### Login

Go to <u>www.systemairconnect.com</u> and log in with account and user credentials, press [Log in].

If previous activation has not been finalized this is the way to login and proceed the activation steps, according chapter Activating account.

Lost password? Activate the link **Forgot your password**. Fill form with the name of your Account or E-mail address belonging to the account. An email will be sent to Account owner email address with instructions how to reset password for different users on the account.

#### Users

At first login with the user *sysadmin* it's <u>highly</u> <u>recommended</u> to change password and adopt to user name according to your own IT regulation and standards.

When logged in to the account, press the [Action] button besides the account name and select **Edit Users**.

Two default users are created from beginning, sysadmin and operator. User sysadmin belong to the highest user level, that can view and change all values and add respectively delete Users, Areas and Devices. The default user operator can only view controllers and change some of their values. The operator user can be deleted.

Press the [Edit] button besides respectively username and edit respectively property. It's is also possible to add new users via button [New User].

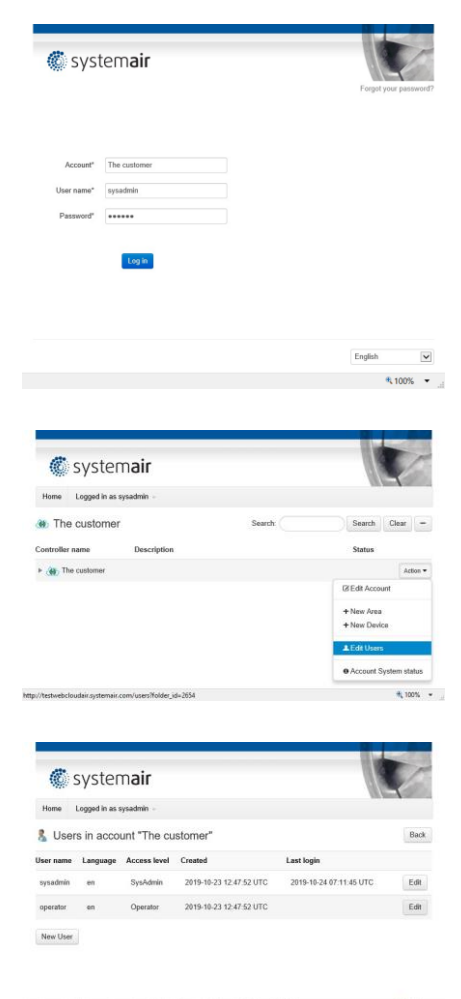

s/3734/edit/back\_url=%2Fusers%3Ffolder\_id%3D2654

\* 100% \*

#### Access levels

Five user access levels exist in Systemair Connect that can be used for user administration.

- SysAdmin
   This is the highest user level, permitting viewing and changing all controller settings.

   The Sysadmin can also add, modify and delete users and add controllers to an account.
   account.
- Service User level that can see and change all values. Cannot add new users, areas or controllers.
- Admin Same user rights as Service.
- Operator Users belonging to this level can only view controllers and change values for Setpoints and Time control using the site. Operators cannot add new users, areas or controllers.

Guest The user access level with read only rights. Can see all values but cannot add or change anything.

#### **Create User**

User with access level SysAdmin can create a new user.

Press [Action] button next to the Account, in this example the account **The customer**, and then select **Edit Users**.

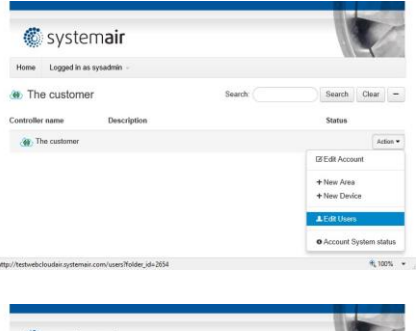

Press button [New user].

| Home      | Logged in as s | iysadmin -   |                         |                         |      |
|-----------|----------------|--------------|-------------------------|-------------------------|------|
| 🖁 User    | s in acco      | unt "The cu  | istomer"                |                         | Back |
| Jser name | Language       | Access level | Created                 | Last login              |      |
| sysadmin  | en             | SysAdmin     | 2019-10-23 12:47:52 UTC | 2019-10-24 11:03:11 UTC | Edit |
| Securitas | me-SF          | Onerator.    | 2019-10-23 12-47-52 UTC | 2019-10-24 09-04-52 UTC | Edit |

Enter values to the property fields for user, User name, password, select local language for the account, and select Areas and Devices the user should have access to.

With the setup to the right the user will get access to the complete Area of Gym and also the Device Topvex LB01 that belong to another Area.

If the user would have access to several Areas and/or Devices, select by holding the **Ctrl** key and select with the mouse. If nothing selected from Devices or Areas, the user will have access to everything in the structure. Remember to add E-mail address and tick the checkbox if user should receive an email in case of alarms. Finish by pressing [Create User].

#### Create and organize structure

Build structures organized if you want several users to share the responsibility for all devices in a building or just some devices in parts of buildings.

In some cases the account has been predefined with one Device direct on account level, which can be reorganized to a substructure, so called area. In example, account **The customer** expanded show a predefined Device, Topvex LB01, direct on the account.

established

#### **Building a structure**

User with access level SysAdmin can administrate and build structures of areas and devices.

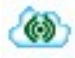

Symbolises the Account level in tree

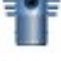

Symbolises a Device – air handling unit where communication has not yet been

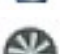

Symbolises a Device – air handling unit where communication has been established once

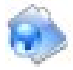

Symbolises an Area – an area is used to subdivide a structure to ease navigation and control different user access

| me Logged in as  | sysadmin -                                    |         |                                     |    |
|------------------|-----------------------------------------------|---------|-------------------------------------|----|
| New User         |                                               |         |                                     | Ba |
| User name*       | Operator1                                     | Devices | Topvex LB01<br>Topvex LB02          |    |
| Password*        | •••••                                         |         | Geniox LB03                         |    |
| Confirm password | •••••                                         |         |                                     |    |
| Account          | The customer                                  |         |                                     |    |
| Language         | English                                       |         |                                     |    |
| Access level     | Operator 💌                                    |         |                                     |    |
| E-mail           |                                               | Areas   | Areas Building1<br>Building2<br>Gym |    |
|                  | i want to receive<br>sum alarms via<br>e-mail |         |                                     |    |
|                  |                                               |         |                                     |    |

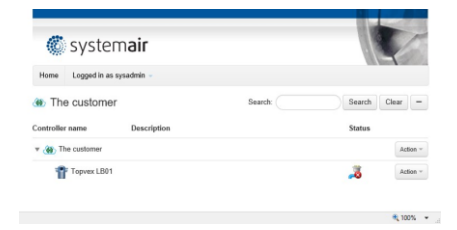

Two functions are available for building the substructure on your account:

Area Used to divide the installation in several small areas, example buildings, floor plans or rooms. It is possible to restrict user access using the Area. For example, Area can be used if you want to split the installation in 2 areas where you have separate users responsible for each area.

Device This function is used when you link an air handling unit controller to Systemair Connect. It is possible to restrict user access to using the Device.

#### **Create Area**

Ensure that user is logged in with SysAdmin access level. Press button [Action] next to the account name and then select **New Area**.

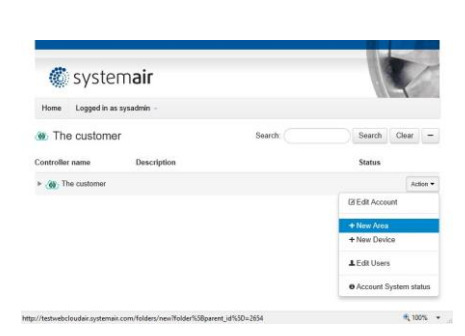

Under the account **The customer** two areas are created: Building1 and Building2. Property "Name" for the Area is mandatory to fill in but it is recommended to also use "Description" and "Comment" fields. Finish by pressing [Create Area].

It is possible to create one or several sub Areas under each Area. It provides the opportunity to build a structure in many levels. The structure can be used to provide users access to specific areas and devices they are responsible for. An example can be found in the chapter Create User.

| Home Logged in a | s sysadmin –        |      |
|------------------|---------------------|------|
| New Area         |                     | Back |
| Name*            | Building1           |      |
| Parent           | The customar        |      |
| Description      | Ventilation Ave no1 |      |
| Comment          | 0                   |      |
|                  |                     |      |

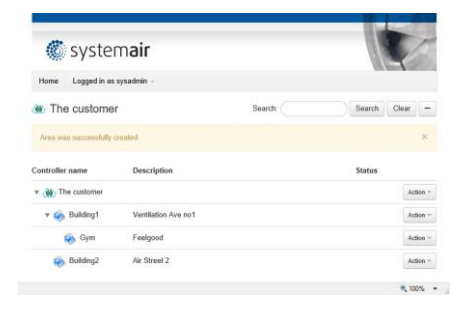

10 |

#### Administration of Area

The areas can be edited, moved and deleted. Press [Action] next to the Area you need to edit.

Edit Area: Change name, description or comment.

Move Area: Move the Area to the Account or to another Area.

Delete Area: Delete the Area. Note! Areas with Devices cannot be deleted until Devices has been moved or deleted from the Area.

For example, a move of the Area called "Gym", press [Action] next to it and then select **Move** Area.

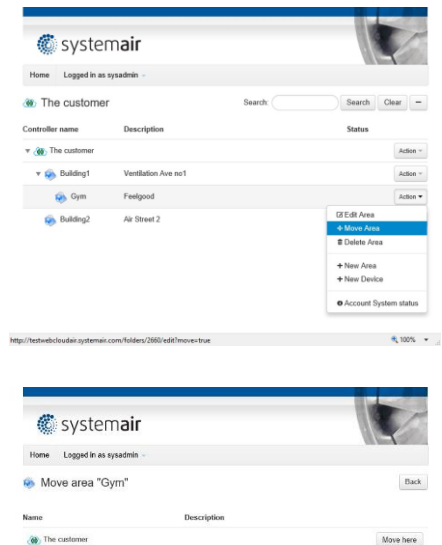

Ventilation Ave no1

Faalgood

Air Street 2

Move here

Move here

Move here

Then select position by pressing [Move here] next to the Area it should be moved.

#### Add and manage Devices

Ensure that user is logged in with SysAdmin access level. The serial number of Access controller is printed on the controller and is also indicated in the NaviPad for the controller in menu Cloud. In order to get communication between the controller device and Systemair Connect the serial number must match.

🚓 Building1

Sulding2

🛞 Gym

If air handling unit has been ordered with Systemair Connect enabled from the factory following steps can be skipped.

T

#### **Enable Systemair Connect**

Prepare the Access controller of the air handling unit for Systemair Connect using the NaviPad display.

- 1. Login with Service account (password: 0612)
- 2. Select Configuration

3. Select System settings

4. Select Communication

5. Select Cloud

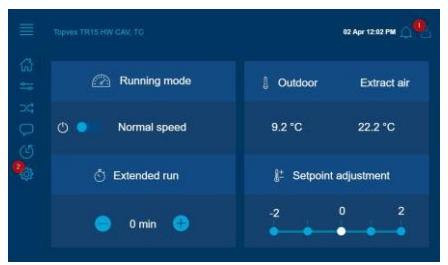

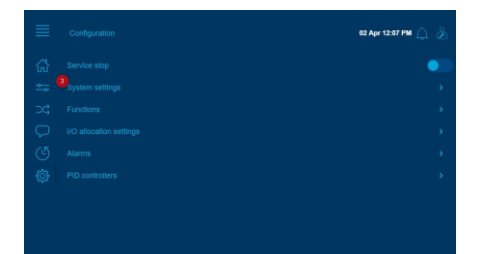

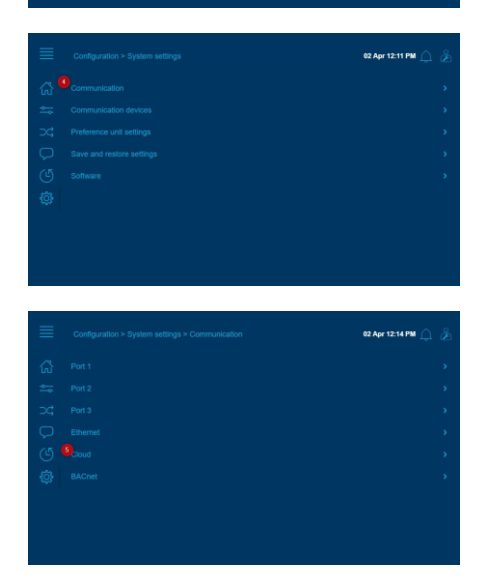

- 12 |
- 6. *Enable Systemair Connect*, when read and approved the pop-up dialog

7. Note the serial number of your device that

will be needed later in step Add Device

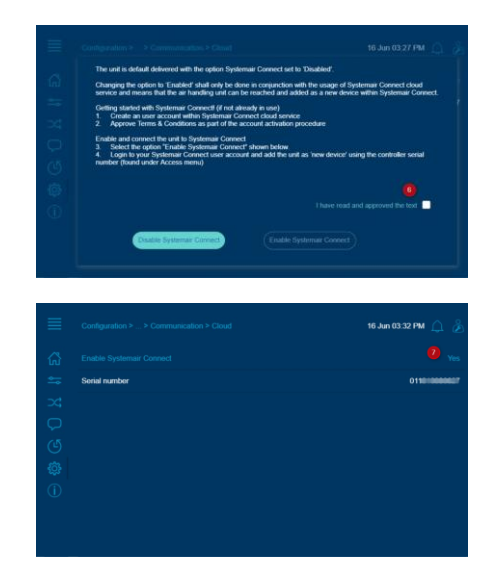

#### **Device properties**

Following properties can be used for defining the Device:

| Controller name   | Mandatory, name of the AHU. Can be changed later on.                                                                                                    |
|-------------------|----------------------------------------------------------------------------------------------------|
| Serial number     | Mandatory, serial number on the controller, consisting of 12 digits and starting with "01". This is the serial number copied from the Cloud menu.                                   |
| Parent            | Indication which the parent object is, account or area.                                                                                                    |
| Description       | Optional, one row of descriptive text.                                                                                                    |
| Comment           | Optional, comment field.                                                                                                    |
| Building type     | Optional, selection type of building in which the unit is installed.                                                                                                    |
| Area (m2)         | Optional, the area supplied by this AHU.                                                                                                    |
| City              | Optional, location where the unit is installed.                                                                                                    |
| Country           | Optional, location where the unit is installed.                                                                                                    |
| Manual connection | Selection No/Yes, if a unit exists that is connected to a public IP address, its address can be entered here, enabling the Systemair server to automatically locate the controller. |
|                   | NOTE: This is an advanced function that is normally not intended for use.                                                                                                    |
| Network address   | Property used only when Manual connection is Yes.                                                                                                    |
| Use encryption    | Not supported in Access                                                                                                    |
| Encryption key    | Not supported in Access                                                                                                    |

#### Add new Device

In following example a device is added and placed in area Gym.

Press button [Action] next to the area and then select New Device.

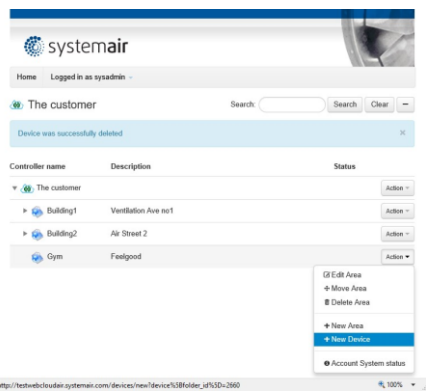

Enter values to the properties in the dialog box. Mandatory fields are *Controller name* and *Serial number* which need to be both a valid one and not previously connected/used in the service. Finalize with button [Create Device].

The initial connection may take some time before the controller is online. Note! The controller need to have access to Internet.

|                   |                                                                                                    | Bed                                                                                                    |
|-------------------|----------------------------------------------------------------------------------------------------|----------------------------------------------------------------------------------------------------|
| Serial number*    |                                                                                                    |                                                                                                    |
| 011805151046      |                                                                                                    |                                                                                                    |
|                   |                                                                                                    |                                                                                                    |
| E PHOLE MER       |                                                                                                    |                                                                                                    |
|                   | N                                                                                                   |                                                                                                    |
| -                 | -                                                                                                   |                                                                                                    |
|                   |                                                                                                    |                                                                                                    |
|                   |                                                                                                    |                                                                                                    |
| Manual connection | press.                                                                                              |                                                                                                    |
| No                | ¥                                                                                                   |                                                                                                    |
| Use encryption    |                                                                                                    |                                                                                                    |
| No                | ~                                                                                                   |                                                                                                    |
| Encryption key    |                                                                                                    |                                                                                                    |
|                   |                                                                                                    |                                                                                                    |
|                   |                                                                                                    |                                                                                                    |
|                   |                                                                                                    |                                                                                                    |
|                   |                                                                                                    |                                                                                                    |
|                   |                                                                                                    |                                                                                                    |
|                   | Sanial nonzos"<br>G11205151046<br>Manual connection<br>No<br>Use encryption<br>No<br>Encryption key | Sold number* C11305151345 C11305151345 Career Control of the sold of the sold |

#### **Device status**

The status of the air handling unit is presented next to the Device name and in alarm list with icons according:

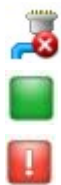

Device offline

No alarm

Alarmed

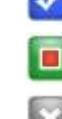

Alarm still active but acknowledged

Alarmed returned not acknowledged

Alarm blocked

14 I

#### **Use Systemair Connect**

When Device is connected to Systemair Connect it is possible to open the Device by selecting it.

#### Overview

The first tab is an overview flow chart with operation status.

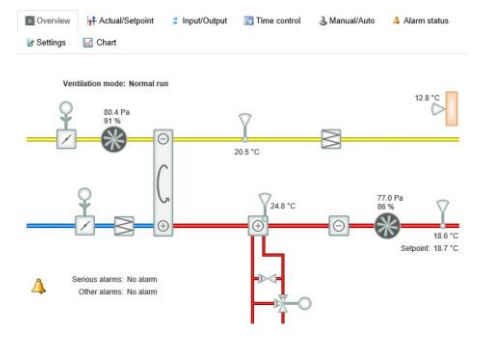

Overview

Charl

R S ttings

#### Actual values and setpoints

Read the actual control values and setpoints. For all user access levels except Guest the setpoints, values in blue can be changed.

| e citorariori incore             | Cropped  | Example outperdoard                   | 20.0 0  |
|----------------------------------|----------|---------------------------------------|---------|
| Outdoor temperature              | 13.0 °C  | Controller output                     | 20.5 °C |
| Time channel normal speed        | On       | Extract setpoint                      | 20.5 °C |
| Time channel reduced speed       | On       | Frequency controlled supply air fan   |         |
| Extended operation normal speed  | Off      | Supply air fan pressure               | 0 Pa    |
| Extended operation reduced speed | Off      | Frequency (from frequency converter)  | 0 Hz    |
| Exhaust air temperature          | 20.5 °C  | Current (from frequency converter)    | 0 A     |
| Extract temperature              | 21.5 °C  | Power (from frequency converter)      | 0 kW    |
| Extra sensor 1                   | 29.6 °C  | Controller output                     | 0 %     |
| Extra sensor 2                   | 14.6 °C  | Actual setpoint compensation          | 0 Pa    |
| Extra flow SAF                   | 0.0 m3/h | Supply air fan normal speed setpoint  | 80 Pa   |
| Extra flow EAF                   | 0.0 m3/h | Supply air fan reduced speed setpoint | 40 Pa   |
| Supply air fan run time          | 11174 h  | Setpoint offset when free cooling     | 0       |
| Extract air fan run time         | 11192 h  | Frequency controlled extract air fan  |         |
| Supply air                       |          | Extract air fan pressure              | 0 Pa    |
| Supply temperature               | 19.1 °C  | Frequency (from frequency converter)  | 0 Hz    |
| Supply setpoint                  | 20.5 °C  | Current (from frequency converter)    | 0 A     |
| Neutral zone                     | 4.0 °C   | Power (from frequency converter)      | 0 kW    |
| Max supply setpoint              | 25.0 °C  | Controller output                     | 0 %     |
| Min supply setpoint              | 15.0 °C  | Actual setpoint compensation          | 0 Pa    |
| Controller output                | 0 %      | Extract air fan normal speed setpoint | 80 Pa   |
|                                  |          |                                       |         |

Time control

Extract ai

ال ال

#### Inputs and outputs

Read the actual status of input and output values for the air handling control unit.

| Overview       | + Actual/Setpoint          | Input/Output | Time control    | 3 Manual/Auto            | Alarm status |
|----------------|----------------------------|--------------|-----------------|--------------------------|--------------|
| Settings       | Chart                      |              |                 |                          |              |
| Analogue inp   | uts                        |              | Analogue outp   | outs                     |              |
| Al1            | Supply air temp (°C)       | 19.6         | AO1             | Split                    | 0.0          |
| AJ2            | Frost protection temp (*C) | 37.4         | AO2             | Y4 extra sequence        | 0.0          |
| AI3            | SAF pressure (Pa)          | 0.0          | AO3             | Y1 heating/Y3 cooling (V | 0.0          |
| AI4            | EAF pressure (Pa)          | 0.0          | A04             | Extra unit control       | 0.0          |
| UAI1           | Not used                   | NaN          | AO5             | Not used                 | 0.0          |
| UAI2           | Not used                   | 0.0          | Exp1AO1         | Not used                 | 0.0          |
| UAI3           | Not used                   | NaN          | Exp1AO2         | Not used                 | 0.0          |
| UAI4           | Not used                   | 0.0          | Exp1AO3         | Not used                 | 0.0          |
| Exp1Al1        | Not used                   | 0.0          | Exp1AO4         | Not used                 | 0.0          |
| Exp1AI2        | Not used                   | 0.0          | Exp1AO5         | Not used                 | 0.0          |
| Exp1AI3        | Not used                   | 0.0          | Digital outputs | 5                        |              |
| Exp1Al4        | Not used                   | 0.0          | DO1             | Not used                 | Off          |
| Exp1UAI1       | Extra unit temp (*C)       | 13.5         | DO2             | Y4 extra sequence activa | te Off       |
| Exp1UAI2       | Extra sensor 1 (°C)        | 29.6         | DO3             | Cool step 1              | Off          |
| Exp1UAI3       | Extra sensor temp 2 (°C)   | 14.7         | DO4             | Sum alarm                | On           |
| Exp1UAI4       | Deicing temp (*C)          | 20.6         | DO5             | Fresh air damper         | Off          |
| Digital inputs |                            |              | DO6             | Exhaust air damper       | Off          |
| DI1            | Extended operation reduc   | ed Off       | DO7             | Not used                 | Off          |

Auto

T

#### Time control

Read the actual time control schedules. All user access levels except *Guest* can modify the settings.

| Overview in Actual/Setpoint |       | Input/Output |       | Time control | 3 Manual/Auto     | Alarm status |          |
|-----------------------------|-------|--------------|-------|--------------|-------------------|--------------|----------|
| Settings 🔯 Chart            |       |              |       |              |                   |              |          |
| Normal speed                | Start | Stop         | Start | Stop         | Holiday schedule  | Start date   | End date |
| Monday                      | 07.00 | 17.00        | 00.00 | 80.00        | Holiday period 1  | 1 Jan        | 1 Jan    |
| Tuesday                     | 07.00 | 17.00        | 00.00 | 00.00        | Holiday period 2  | 1 Jan        | 1 Jan    |
| Wednesday                   | 07.00 | 17.00        | 00.00 | 00.00        | Holiday period 3  | 1 Jan        | 1 Jan    |
| Thursday                    | 07.00 | 21.00        | 00.00 | 00.00        | Holiday period 4  | 1 Jan        | 1 Jan    |
| Friday                      | 05.00 | 17.00        | 00.00 | 00.00        | Holiday period 5  | 1 Jan        | 1 Jan    |
| Saturday                    | 09.00 | 15.00        | 00.00 | 00.00        | Holiday period 6  | 1 Jan        | 1 Jan    |
| Sunday                      | 00.00 | 00.00        | 00.00 | 00.00        | Holiday period 7  | 1 Jan        | 1 Jan    |
| Holiday                     | 00.00 | 00.00        | 00.00 | 00.00        | Holiday period 8  | 1 Jan        | 1 Jan    |
| Reduced speed               | Start | Stop         | Start | Stop         | Holiday period 9  | 1 Jan        | 1 Jan    |
| Monday                      | 00.00 | 24.00        | 00.00 | 00.00        | Holiday period 10 | 1 Jan        | 1 Jan    |
| Tuesday                     | 00.00 | 24.00        | 00.00 | 00.00        | Holiday period 11 | 1 Jan        | 1 Jan    |
| Wednesday                   | 00.00 | 24.00        | 00.00 | 00.00        | Holiday period 12 | 1 Jan        | 1 Jan    |
| Thursday                    | 00.00 | 24,00        | 00.00 | 00.00        | Holiday period 13 | 1 Jan        | 1 Jan    |
| Friday                      | 00.00 | 24.00        | 00.00 | 00.00        | Holiday period 14 | 1 Jan        | 1 Jan    |
| Saturday                    | 00.00 | 24.00        | 00.00 | 00.00        | Holiday period 15 | 1 Jan        | 1 Jan    |
| Sunday                      | 00.00 | 24.00        | 00.00 | 00.00        | Holiday period 16 | 1 Jan        | 1 Jan    |
| Holiday                     | 00.00 | 24.00        | 00.00 | 00.00        | Holiday period 17 | 1 Jan        | 1 Jan    |

#### Manual and auto

Via this tab it is possible for users belonging to access level *SysAdmin, Admin* and *Service* to change operation mode and set manual values for some functions.

| The second second second second second second second second second second second second second second second se |      |                  |         |
|----------------------------------------------------------------------------------------------------|------|------------------|---------|
| er Settings 🔛 Chart                                                                                             |      |                  |         |
| Supply air                                                                                                    |      | Ventilation unit |         |
| Mode                                                                                                    | Auto | Mode             | Auto    |
| Controller output                                                                                               | 0 %  | Mode             | Stopped |
| Frequency controlled supply air fan                                                                             |      | Supply air fan   |         |
| Mode                                                                                                    | Auto | Mode             | Auto    |
| Controller output                                                                                               | 0 %  | Normal speed     | Off     |
| Frequency controlled extract air fan                                                                            |      | Reduced speed    | Off     |
| Mode                                                                                                    | Auto | Extract air fan  |         |
| Controller output                                                                                               | 0 %  | Mode             | Auto    |
| Exchanger                                                                                                    |      | Normal speed     | Off     |
| Mode                                                                                                    | Auto | Reduced speed    | Off     |
| Controller output                                                                                               | 0 %  | Exchanger pump   |         |
| Heater                                                                                                    |      | Mode             | Auto    |
| Mode                                                                                                    | Auto | Pump             | Off     |
| Controller output                                                                                               | 0 %  | Heater pump      |         |
| Cooler                                                                                                    |      | Mode             | Auto    |
| Mode                                                                                                    | Auto | Pump             | On      |
|                                                                                                    |      |                  |         |

Extra con

Overview + Actual/Setpoint Input/Output Time control & Manual/Auto Alarm status

#### Alarm status and handling

Alarm status tab, with indications of active, unacknowledged and blocked alarms. For all user access levels except *Guest* it is possible to acknowledge and block/unblock individual alarms. For definition of icon status see Device Status.

Note! When the alarm notification email is enabled for the user and there is an active or unacknowledged alarm, an email will be sent within 10 minutes.

| Overview         |              | + Actual/Setpoint         | Input/Output | Time control  | 3 Manual/Auto |       | Alarm status |  |
|------------------|--------------|---------------------------|--------------|---------------|---------------|-------|--------------|--|
| Setting          | 5            | Chart                     |              |               |               |       |              |  |
| Show class       |              | Alarm object              |              |               |               |       |              |  |
| All classes      | $\checkmark$ | Malfunction supply        | air fan      | Alarm         | class B       | No.   | irmal        |  |
| Alarm class<br>A | 62           | Malfunction extract       | air fan      | Alarm         | class B       | No No | rmal         |  |
| Alarm class      | R            | Malfunction P1 heat       | ler          | Events        |               | No.   | irmal        |  |
| B                |              | Malfunction P1 cool       | er           | Alarm class C |               | No.   | rmal         |  |
| C C              | M            | Malfunction P1 excl       | nanger       | Alarm         | class B       | No.   | irmal        |  |
| Events           |              | Filter guard 1            |              | Alarm         | class B       | No.   | ernal        |  |
|                  |              | Flow guard                |              | Alarm         | class A       | No.   | rmal         |  |
| Show status      |              | External frost guard      |              | Alarm         | class A       | N     | rmal         |  |
| All statuses     |              | Deicing pressure gu       | ard          | Events        | (             | No    | emal         |  |
| Normal           |              | Fire alarm                |              | Alarm         | class C       | N     | rmal         |  |
| Blocked          | 6            | External switch           |              | Alarm         | class C       | N     | ormal        |  |
| Acknowledge      | ed 5         | External alarm            |              | Events        |               | N     | ernal        |  |
| Returned         | 5            | Supply air control er     | TFOF         | Alarm         | class B       | N     | rmal         |  |
| Alarmed          | 6            | High supply air tem       | p            | Alarm         | class B       | N     | rmal         |  |
|                  |              | Low supply air temp       | 1            | Alarm         | class B       | No.   | ermal        |  |
| Acknowledge      |              | Supply air temp max limit |              | Events        | 6             | No.   | emal         |  |
| × Block          |              | Supply air temp min       | ı fimit      | Events        | 1             | No.   | rmal         |  |
|                  |              | High extract air tem      | P            | Alarm         | class B       | No.   | rmal         |  |
| * Unblock        |              | Low extract air temp      | >            | Alarm         | Alarm class B |       | emal         |  |
|                  |              | Elsetrie hostina ir a     | hoteothou    | Alson         | chare A       | 1 M   | lemma l      |  |

#### Settings

*SysAdmin, Service* and *Admin* can modify control settings for functions. All user access levels can view the values.

| Overview Actual/Setpoint             | Input/Output | Time control 3 Manual                    | /Auto 🐴 Alarm status        |
|--------------------------------------|--------------|------------------------------------------|-----------------------------|
| 🗑 Settings 🔛 Chart                   |              |                                          |                             |
| Controller settings                  |              | Alarm settings                           |                             |
| Supply air                           |              | General                                  |                             |
| P-band                               | 50 °C        | Alarm hysteresis                         | 0.2                         |
| I-time                               | 100 s        | Malfunction supply air fan               |                             |
| Extract air                          |              | Class                                    | В                           |
| P-band                               | 50 °C        | Delay                                    | 240 s                       |
| l-time                               | 300 s        | Stop ventilation unit if alarm<br>active | Yes                         |
| Frequency controlled supply air fan  |              | Alarm text                               | Malfunction supply air fan  |
| P-band pressure                      | 500 Pa       | Malfunction extract air fan              | manuficeeri eeppiy un mit   |
| I-time                               | 60 s         | Class                                    | R                           |
| Min output signal                    | 0 %          | Delay                                    | 240 e                       |
| Frequency controlled extract air fan |              | Ston upstilation unit if alarm           | 240.0                       |
| P-band pressure                      | 500 Pa       | active                                   | Yes                         |
| I-time                               | 60 s         | Alarm text                               | Malfunction extract air fan |
| Min output signal                    | 0 %          | Malfunction P1 heater                    |                             |
| Frost protection                     |              | Class                                    | Disabled                    |
| P-band                               | 100 °C       | Delay                                    | 5 s                         |
| I-time                               | 100 s        | Stop ventilation unit if alarm           | Ma                          |
| Deicing                              |              | active                                   | NO                          |
| P-band                               | 10 °C        | Alarm text                               | Malfunction P1 heater       |
| I-time                               | 100 s        | Malfunction P1 cooler                    |                             |
| Extra control unit                   |              | Class                                    | С                           |
| P-band                               | 50 °C        | Delay                                    | 60 s                        |
| I-time                               | 300 s        | Stop ventilation unit if alarm<br>active | No                          |

#### Select and view charts

Record and view analogue values for the control. Select which parameters to be shown in the chart on the available sensor names above the chart. Yaxis resolution adopts to the value ranges and the left is used for pressure and flow while the right is used for temperatures and output percentage. With drop down list it is possible to change the time resolution. The chart recording values can be exported to CSV format by pressing the [Export to Excel] button.

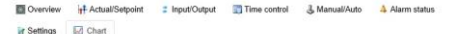

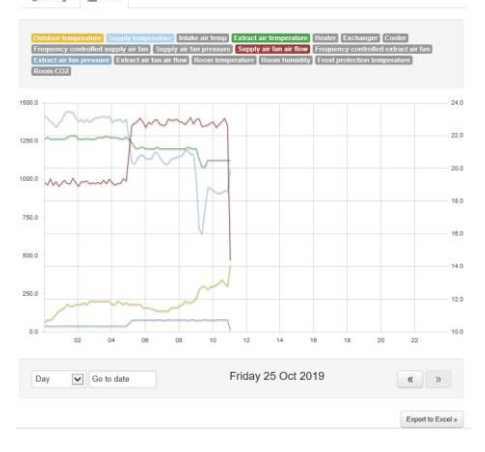

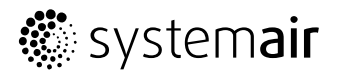

Systemair Sverige AB Industrivägen 3 739 30 Skinnskatteberg Phone +46 222 440 00 Fax +46 222 440 99 www.systemair.com